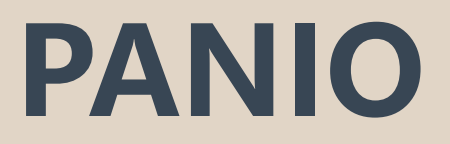

# CH8820K 操作說明

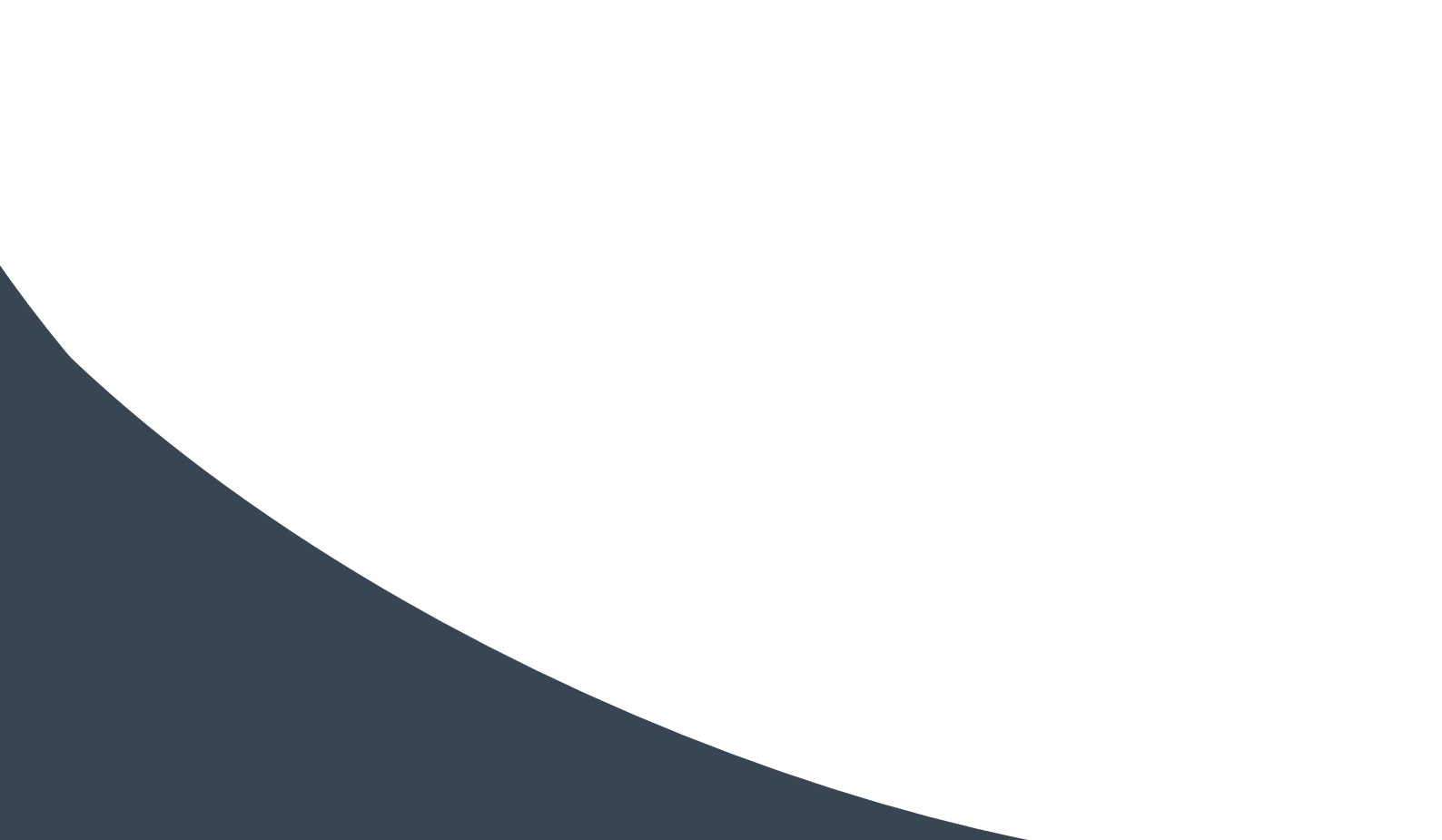

|     | 目錄                    |
|-----|-----------------------|
| — 、 | 產品概述                  |
| _`  | 產品特性2                 |
| Ξ、  | 規格表2                  |
| 四、  | 裝箱清單                  |
| 五、  | 產品外觀3                 |
| 六、  | 遙控器介紹4                |
| t、  | 矩陣網頁控制說明4             |
| 八、  | APP 控制說明              |
| 九、  | EDID DIP 開關設定對應表      |
| +、  | RS-232 通訊協定與中控指令代碼說明9 |

### 一、產品概述

APP/Web控制型4K 60Hz CH8820K矩陣切換器,可連接8埠HDMI訊號源到8台顯示器,主機有8個輸入都支援音 頻加嵌8路HDMI輸出.且每埠HDMI輸出都支援1080p到4K的全高清格式和音頻解嵌 3D格式。

CH8820K可連接藍光播放機、數位機上盒、家庭影院、電腦以及遊戲控制器搭配使用。 提供遙控器、RS-232、 TCP/IP或使用前面板的按鍵來選擇,任何訊號號源在任何時候,任何顯示器上都可以被識別。

CH8820K矩陣還支援安卓和蘋果APP控制,極大地方便了用戶的使用。

## 二、產品特性

- 支援 Web 控制,安卓和蘋果 APP 控制。
- HDMI V2.0 支援 4Kx2K@60,4K x 2K@30Hz,1080P@120Hz,和1080P 3D@60Hz。
- Deep Color 支援 48/36/30/24-bit。
- 支援 LPCM 7.1CH, 杜比 True HD, 杜比數字+和 DTS-HD Master Audio 傳輸。
- 支援 HDMI 音頻解嵌,音頻加嵌。
- 支援任意訊號源在多個顯示器上同時顯示。
- 支援任意 HDMI 顯示器隨時查看任意 HDMI 訊號源。
- 支援 8個輸入端口獨立 EDID。
- 支援 RS-232, 遙控, 面板控制, Web 以及 APP 控制。
- 前面板 LCD 即時狀態。
- 航空式螺旋電源介面,為電源的穩定性保駕護航。
- 採用廣電級別專用按鍵, 觸感良好。

## 三、規格表

| 名稱     | 4K 60Hz HDMI 8x8 影音訊號矩陣切換器                                                      |
|--------|---------------------------------------------------------------------------------|
| 解析度    | 480i,576i,480p,576p,720p,1080i,1080p@24/30/50/60Hz,4K@30Hz,4K@60Hz,1080p3D@60Hz |
| 輸入端口   | 8×HDMI, 8x3.5mm                                                                 |
| 輸出端口   | 8×HDMI, 8x3.5mm                                                                 |
| 靜電保護   | 人體放電模式: ± 8kV (氣隙放電) ± 4kV (接觸放電)                                               |
| 控制     | 前面按鍵, 3xRS232 埠, LAN,遙控器等控制方式                                                   |
| 電源     | AC:110V-240V 50/60Hz DC:12V 2A                                                  |
| 輸入電壓   | 電源 100VAC ~ 260VAC, 50/60 Hz                                                    |
| 功耗     | 12W(最大)                                                                         |
| 尺寸(mm) | 482 mm (W)×288 mm (D)×44 mm (H)                                                 |
| 重量     | 2Kg                                                                             |
| 工作溫度   | 0 °C~40 °C/32 °F~104 °F                                                         |
| 存儲溫度   | -20 °C~60 °C/-4 °F~140 °F                                                       |

#### 四、裝箱清單

1xCH8820K 1xDC12V2A變壓器 1x遙控器(內無電池) 1x說明書

#### 五、產品外觀說明

前面板功能介紹

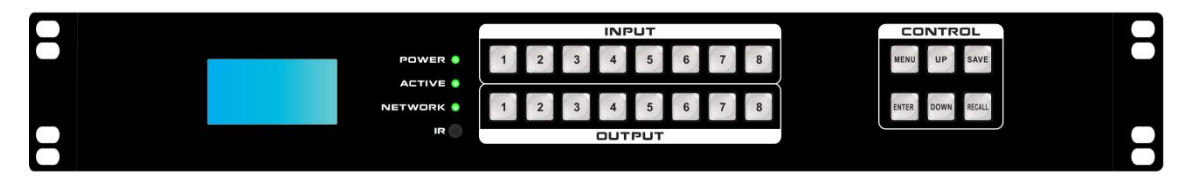

- LCD 顯示器: 顯示輸入 / 輸出選擇狀態、EDID 資訊等相關信息。
- POWER (電源指示燈): 當設備接通電源時,指示燈常亮; 斷電時則熄滅。
- ACTIVE (切換指示燈): 當透過按鍵或網頁進行切換操作, 切換成功後該指示燈會閃爍。
- NETWORK (網路控制指示燈): 每當透過網頁執行一次操作時,指示燈會閃爍一次。
- IR (紅外線遙控接收器):負責接收紅外線遙控訊號。
- INPUT (輸入按鍵): 廣電級帶燈按鍵,共設有 1 至 8 號八個輸入按鍵。
- OUTPUT (輸出按鍵):廣電級帶燈按鍵,共設有1至8號八個輸出按鍵。
- MENU (選單鍵):可循環選擇查看、切換、場景儲存與呼叫、設定四項功能。
- UP(向上鍵):用於全選,按下「輸入1」後,再按「UP」,即可讓所有螢幕同步顯示訊號源1的畫面。
- SAVE (儲存鍵):用於儲存當前場景。
- ENTER (進入鍵): 確認操作。
- DOWN (向下鍵):用於取消操作。
- RECALL(載入鍵):用於呼叫並載入已儲存的場景。

後面板功能介紹

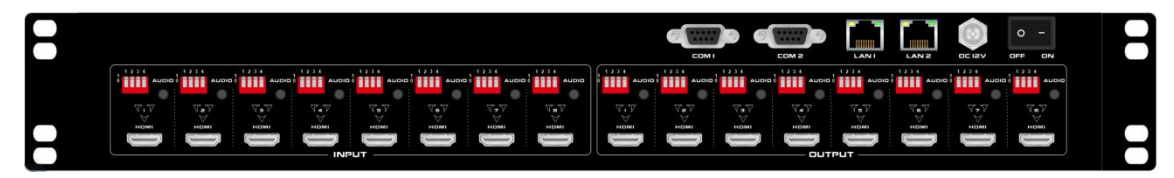

- 輸入區: 支援 1-8 路 HD 輸入
- 輸出區:支援 1-8 路 HD 輸出
- 撥碼:設定輸入 EDID 撥碼
- 3.5MM:提供輸入 3.5MM 音訊嵌入功能

- HD 輸入:支援 HD 介面輸入
- 撥碼:設定輸出解析度撥碼
- 3.5MM:提供輸出 3.5MM 音訊解嵌功能
- HD 輸出: 支援 HD 介面輸出
- RS232 控制介面:雙串口控制,透過 RS232 串口線連接操作
- LAN 控制介面:雙網路控制介面,支援遠距離網路操作
- 電源輸入:控制開/關機矩陣

#### 六、遙控器介紹

- 切換輸入:先按「輸入」·再按「AUTO」·例如先按 1·再按「AUTO」·最後再按 1·即可選擇第 1 路 輸入。
- 切換輸出:先按「輸出」,再按「ENTER」,例如先按 1,再按「ENTER」,即可選擇第 1 路輸出。
- 複合切換:依序按「輸入」、「AUTO」、「輸出」,最後按「ENTER」,例如先按 1,再按「AUTO」, 接著按 1,最後按「ENTER」,即可實現 1 切 1。
- 場景保存:先按「SAVE」,再按數字鍵(例如 1),即可將當前切換模式存入場景 1。
- 場景調用:先按「RECALL」,再按數字鍵(例如 2),即可調用場景 2。

#### 七、矩陣網頁控制說明

本矩陣產品支援 Web 介面控制 其預設出廠 IP 位址分別為 LAN1: 192.168.0.80 與 LAN2: 192.168.1.80。 \*默認登錄帳號: admin 密碼: admin

本 Web UI 內建繁體中文、簡體中文及英文三種語言,讓使用者輕鬆切換介面。

● 管理介面:

I

集中控制管理介面:單擊「管理」選項,即可集中控制多台矩陣。 在同一局域網內,最多可同時控制 254 台同網段、不同 IP 的矩陣。 例如,圖中所示,IP 為 192.168.1.81 的矩陣為 40×40,而 192.168.1.88 則為 10×10。 點擊即可搜尋並控制可用矩陣。 支援自訂矩陣名稱:若要將 192.168.1.81 的網頁介面更改為「1」,請單擊該 IP 於空白處輸入數字 1 後點 擊確認;同理,將 192.168.1.88 更改為「2」亦可成功。 點擊上方 IP 地址,即可進行切換控制。

| Matrix            |                  |     |    |    |  | 管理 | 切换 | 场景 | 标签 | 设置 | 退出 | 更多 • |
|-------------------|------------------|-----|----|----|--|----|----|----|----|----|----|------|
| 2<br>192.168.1.88 | 1<br>192.168.1.8 | н   |    |    |  |    |    |    |    |    |    |      |
| 2                 | 更改               | 新窗口 | I. | 搜索 |  |    |    |    |    |    |    |      |

● 切換介面:

| Matrix       |         |            |       | 切換 划 | 易夏 管理 | 標籤                       | 設定                                                                                               | 登出 更多 -                                                                                     |
|--------------|---------|------------|-------|------|-------|--------------------------|--------------------------------------------------------------------------------------------------|---------------------------------------------------------------------------------------------|
| 192.168.0.80 |         |            |       |      |       |                          |                                                                                                  |                                                                                             |
| 更名新視窗        | 搜尋      |            |       |      |       |                          |                                                                                                  |                                                                                             |
|              |         |            |       |      |       |                          |                                                                                                  |                                                                                             |
|              |         | 1          |       |      |       |                          |                                                                                                  |                                                                                             |
|              |         |            |       |      |       |                          | 6.3                                                                                              |                                                                                             |
|              | 4       | 1          | 2     | 3    |       | 4                        | 力<br>                                                                                            | I换所有<br>調開路                                                                                 |
|              | 4       | 1 <b>6</b> | 2 6   | 3    |       | 4 <b>4</b><br>8 <b>8</b> | 17.<br>                                                                                          | □换所有<br>→<br>開單路<br>→<br>→<br>動應                                                            |
|              | 4 4 8 8 | 5          | 2 6 6 | 3    |       | 4 (1)<br>B               | り<br>日<br>日<br>日<br>日<br>日<br>日<br>日<br>日<br>日<br>日<br>日<br>日<br>日<br>日<br>日<br>日<br>日<br>日<br>日 | □換所有<br><br><br>期<br>単路<br><br><br><br><br><br><br><br><br><br><br><br><br><br><br><br><br> |

© 2024 Company, Inc. Ver2.0.1

- a. 左側區域: 輸入端口選擇區, 支援輸入/輸出端口重命名
- b. 右側區域:輸出端口選擇區,支援輸入/輸出端口重命名、若要將某一路輸入切換到某一路輸出,先選輸入,再按輸出即可。
- c. 最右側快捷按鈕(從上往下): 切換全部、關閉單路、——對應、關閉全部、場景調用

單路切換步驟:選擇左側輸入端口 → 點擊右側目標輸出端口
示例:輸入 2 → 右側 4 → 完成切換
多路切換步驟:選擇左側輸入端口 → 順序點擊右側多個目標輸出端口
示例:輸入 3 → 右側 1,2,3,5,6 → 完成切換
全選切換步驟:選擇左側輸入端口 → 點擊右側「切換全部」按鈕
示例:輸入 1 → 右側第一個按鈕 → 全部輸出切換
單路關閉步驟:選擇左側輸入端口 → 點擊右側「關閉單路」按鈕
示例:輸入 1 → 右側第二個按鈕 → 閉鎖輸出
一一對應模式操作:直接點擊右側「一一對應」按鈕
功能:輸入 1→輸出 1、輸入 2→輸出 2 等規則匹配
全部關閉操作:點擊右側「關閉全部」按鈕
功能:關閉所有輸出端口

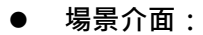

| ¢       |         |         |         | 切換      | 場景 管理 標識 | · 設定 登出 更 |
|---------|---------|---------|---------|---------|----------|-----------|
| 1:1     | 2:2     | 3:3     | 4 : 4   | 5:5     | 6:6      | 儲存        |
| 7:7     | 8:8     | 9:9     | 10:10   | 11 : 11 | 12:12    | 載入        |
| 13:13   | 14:14   | 15:15   | 16:16   | 17:17   | 18:18    | 返回        |
| 19:19   | 20 : 20 | 21 : 21 | 22 : 22 | 23:23   | 24 : 24  |           |
| 25:25   | 26 : 26 | 27 : 27 | 28 : 28 | 29:29   | 30 : 30  |           |
| 31 : 31 | 32 : 32 | 33:33   | 34 : 34 | 35 : 35 | 36:36    |           |
| 37:37   | 38:38   | 39:39   | 40:40   |         |          |           |

中間區域展示 40 個可自定義命名的場景,右側設有「保存」、「載入」及「返回」按鍵。 若需保存當前輸入/輸出連接狀態,請先選取欲儲存的場景編號(1-40),然後按右側「保存」鍵。 若需調用已保存的場景,請先選取欲調用的場景編號(1-40),然後按右側「載入」鍵。

#### ● 標籤介面:

按下「返回」鍵,即可返回切換介面。

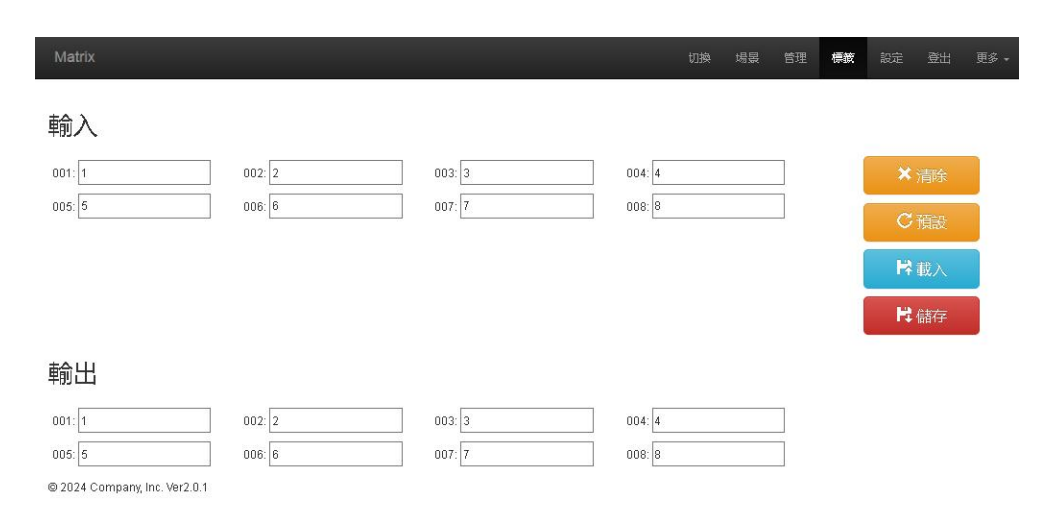

修改輸入輸出及場景界面:

左側共有三個區域,最上方為場景名稱設定區,中間為輸入端口命名區,最下方為輸出端口命名區。 右側共有四個按鈕:「清空」用以清除所有當前名稱;「預設」恢復預設值(預設值即為數字編號,如輸入 1的名稱即為1、場景2的名稱即為2);「載入」用於同步操作,按下後可調出矩陣主機內已保存的名稱; 「保存」則將當前更改的名稱存入矩陣主機中。 設定介面:

| Matrix | 切换 場景                                                     | 管理 | 標籤 | 設定 | 登出 | 更多, |
|--------|-----------------------------------------------------------|----|----|----|----|-----|
|        | 預設 重新整理 体存                                                |    |    |    |    |     |
|        | 管理用戶                                                      |    |    |    |    |     |
|        | 管理員<br>用戶名: admin                                         |    |    |    |    |     |
|        | 預設 儲存                                                     |    |    |    |    |     |
|        | 輸入板卡                                                      |    |    |    |    |     |
|        | 板卡適查 1 ✓ ✓<br>音頻輸入: HDMI AUX                              |    |    |    |    |     |
|        | 輸出板卡                                                      |    |    |    |    |     |
|        | 板卡通道 1<br>解析度: 1820x1080@60 / 開設                          |    |    |    |    |     |
|        | <ul> <li>         ・・・・・・・・・・・・・・・・・・・・・・・・・・・・・</li></ul> |    |    |    |    |     |
|        | 板卡信息显示 打開 解闭                                              |    |    |    |    |     |

© 2024 Company, Inc. Ver2.0.1

設定操作:(選擇選單欄中的「設定」)

點擊「設定」後,可修改矩陣系統的重啟功能、IP 位址、使用者名稱及多功能按鈕設定:

設定介面共分為四個區域

第一區為系統重啟功能(修改矩陣配置後,如變更 IP 位址、使用者名稱或密碼時需重啟系統); 第二區為 IP 位址設定,依現場需求進行修改(注意:兩個網路的 IP 位址不可設於同一網段); 第三區為使用者名稱及密碼修改;

第四區則為多功能按鈕設定區。

- a. 點選最上方區域,即可重啟矩陣。
- b. 在第二區以太網設定中,使用者可修改設備的 IP 位址,同時提供恢復出廠設定、重新命名及儲存設定功能;完成 IP 位址修改後,請先點選「儲存設定」,再點選最上方區域的重啟矩陣,待系統重啟後設定方能生效,否則修改可能失敗。
- c. 在第三區管理員設定中,可變更使用者名稱與密碼,修改完成後點擊按鍵以儲存。
- d. 在第四區多功能按鈕設定中,使用者可設置快捷按鍵,設定完成後請點選「儲存」,重啟系統後返回切換介面,即可使用快捷按鍵控制外接設備。(備註:若矩陣串口未連接外接設備,則該按鍵將用於場景呼叫)
- e. 例如:若矩陣的串口1連接至某投影機的串口,欲設定控制投影機開關,則可將左側「Button1」 更改為「投影機-開」,「Button2」更改為「投影機-關」,中間填入投影機開關機的串口指令,

右側選擇1,並在方框中填入投影機的波特率。

更多介面:

點擊「升級」按鈕即可執行軟體升級燒錄作業。 其餘功能按鍵屬工程專用介面,不開放給使用者操作。

# 八、App 控制:

iOS 用戶:請至 App Store 搜尋「MCS」,即可一鍵下載並安裝應用程式。 Android 用戶:請透過官方網站下載 APK 檔案,完成安裝後即可使用。 行動裝置 APP 之操作介面與 Web 管理介面完全一致,提供跨裝置的一致性操作體驗。

## 九、EDID DIP 開關設定對應表:

|    | 輸入 E | DID 管理 |             | 音訊管理 |              |
|----|------|--------|-------------|------|--------------|
| D1 | D2   | D3     | 解析度         | D4   | 選擇音源         |
| 1  | 1    | 1      | 4K 60Hz     | 1    | 外部音源接入 3.5MM |
| 1  | 0    | 0      | 1080P 2.1   | 0    | 內部 HDMI 聲音   |
| 1  | 0    | 1      | 1920 x 1200 |      |              |
| 0  | 1    | 1      | 1440 x 900  |      |              |
| 0  | 0    | 1      | DVI-1080    |      |              |
| 0  | 1    | 0      | DVI-1200    |      | ONI DIP      |
| 1  | 1    | 0      | 4K 2.1      |      |              |
| 0  | 0    | 0      | 複製外部 EDID   |      |              |

| 輸出 EDID 管理 (上1 下0) |          |                                                  |   |    |  |  |  |  |
|--------------------|----------|--------------------------------------------------|---|----|--|--|--|--|
| D1                 | D1 D2 功能 |                                                  |   |    |  |  |  |  |
| 0                  | 0        | EDID 原生透傳                                        |   |    |  |  |  |  |
| 0                  | 1        | 強制將 4K 30/50/60Hz 解析度轉為 1080p 30/50/60Hz 固定輸出    | 無 | 乍用 |  |  |  |  |
| 1                  | 0        | 將 4K 50/60Hz 4:2:0色度子採樣訊號·升頻轉換為 4K 50/60Hz 4:4:4 |   |    |  |  |  |  |
|                    |          | 格式輸出。                                            |   |    |  |  |  |  |
| 1                  | 1        | 強制執行 YUV 至 RGB 格式轉換。                             |   |    |  |  |  |  |

## 十、中控命令: RS-232 通訊協定與中控指令代碼說明

以下為 RS-232 通訊協定與中控指令代碼之說明:

連線方式: 採用直接連接線(亦可透過 USB 轉 RS-232 轉換器,直接連接至矩陣切換器之序列埠進行控制)。

#### 通訊協定:

串列傳輸速率:115200 bps 資料位元:8 停止位元:1 同位元檢查:無

#### 控制指令

| 指令                                                           | 說明                                                                    | 功能描述                                    |
|--------------------------------------------------------------|-----------------------------------------------------------------------|-----------------------------------------|
| YAII.<br>Y=1,2,3,4                                           | 將第 Y 路輸入切換至所有輸出。範例:1All. 表<br>示將第一路輸入切換至所有輸出。                         | 將指定輸入通道訊號同時輸<br>出至所有輸出通道。               |
| All1.                                                        | 將所有輸入通道依序對應至輸出通道,例如:<br>1->1,2->2,3->3                                | 將各輸入通道的訊號 ·分別導向至相同編號的輸出通道。              |
| YXZ.<br>Y=1,2,3,4<br>Z=1,2,3,4                               | 將第 Y 路輸入切換至第 Z 路輸出。範例 :1X2.<br>表示將第一路輸入切換至第三路輸出。                      | 將指定輸入通道訊號導向至<br>指定輸出通道。                 |
| YXZ&Q&W.<br>Y=1,2,3,4<br>Z=1,2,3,4<br>Q=1,2,3,4<br>W=1,2,3,4 | 將第 Y 路輸入切換至第 Z、Q、W 路輸出。<br>範例:1X2&3&4. 表示將第一路輸入切換至第<br>2、3、4 路輸出。     | 將指定輸入通道訊號同時導<br>向至多個指定輸出通道。             |
| SaveY.<br>Y=1,2,3,4                                          | 將目前狀態儲存至第 Y 個儲存單元。 範例:<br>Save2. 表示將目前場景(狀態)儲存至第 2 個<br>儲存單元。         | 將目前的輸入/輸出通道對應<br>狀態儲存至指定的記憶體位<br>置。     |
| RecallY.<br>Y=1,2,3,4                                        | 呼叫第 Y 個儲存單元的輸入/輸出切換狀態。<br>範例:Recall2.表示呼叫第 2 個儲存單元的輸<br>入/輸出切換狀態(場景)。 | 從指定的記憶體位置載入並<br>套用先前儲存的輸入/輸出通<br>道對應狀態。 |
| BeepON.                                                      | 開啟蜂鳴器                                                                 | 啟用裝置上的蜂鳴器。                              |
| BeepOFF.                                                     | 關閉蜂鳴器                                                                 | 停用裝置上的蜂鳴器。                              |

| Y?.<br>Y=1.2.3.4 | 查詢指定輸入通道所對應的輸出通道。 範例:<br>1? 表示查詢輸入通道 1 所對應的輸出通道 | 查詢並回報指定輸入通道當<br>前所導向的輸出通道。 |
|------------------|-------------------------------------------------|----------------------------|
| 1 1/2/0/ 1       | (改為 2 則表示查詢輸入通道 2)。回應範例:                        |                            |
|                  | 1x1&2&3. (x 後方表示對應的輸出通道,多個<br>輸出通道以 & 符號連接)。    |                            |
|                  |                                                 |                            |

備註

- Y與Z為輸入及輸出通道編號,其有效範圍取決於所控制的矩陣切換器。例如,若矩陣切換器為8進
   8出,則Y與Z的有效範圍為1至8。超出此範圍的數值將視為無效指令。
- 每條指令的結尾須包含英文句點「.」,此為指令結束符號,不得省略。
- 輸入通道 Y 切換至輸出通道 Z 的指令中,連接兩者的字元「X」可為大寫或小寫英文字母。
- 指令中的英文字母不區分大小寫。
- 指令執行成功時,裝置將回應「OK.」;執行失敗則回應「ERR.」。